مدرسه عالی مهارت و کارآ فرینی مهندسی پزشگی

# دستورکار آزمایشگاه فیزیولوژی

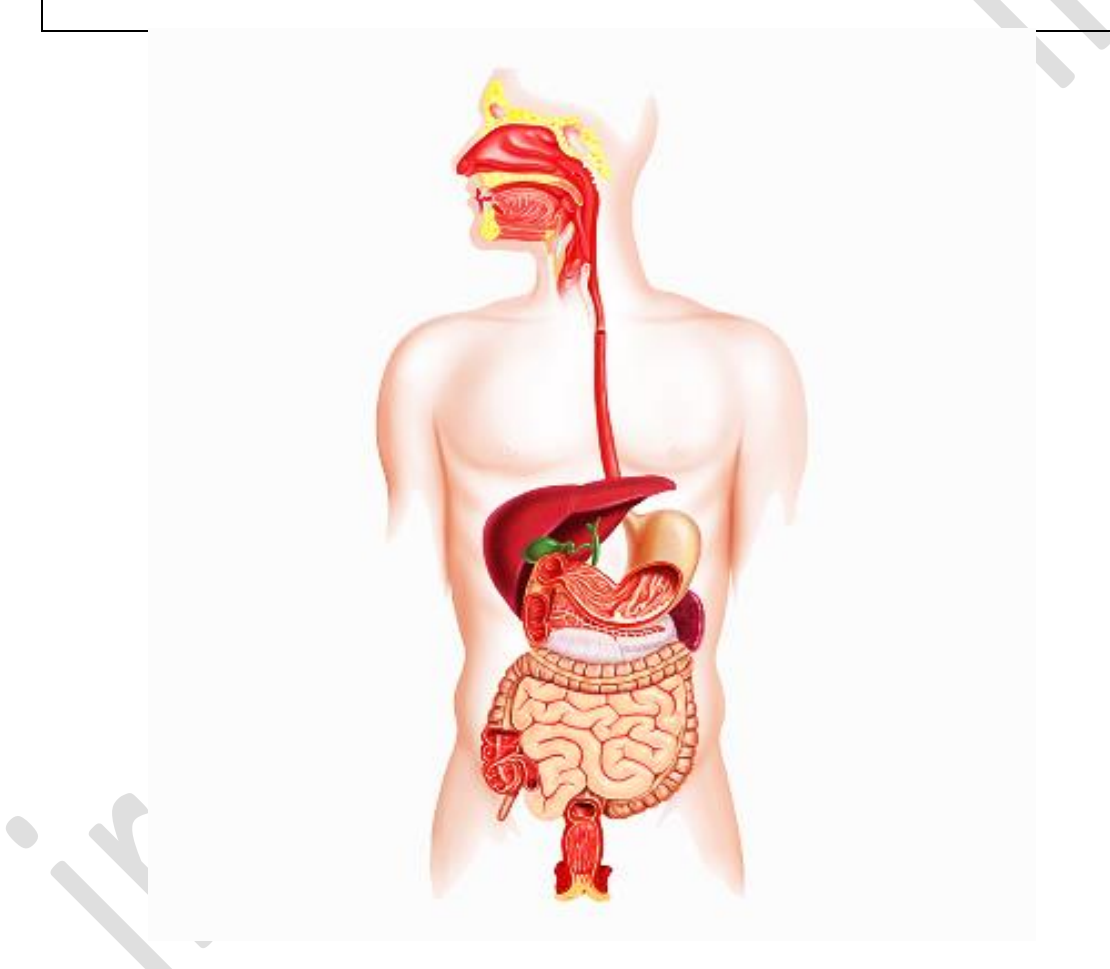

## مدرس : یاسمین باقرصاد

دکترا مهندسی پزشکی- گرایش بیوالکتریک

| مدرسه عالی مهارت د کارآ فرین مهندسی نزشگی | iranbmeclub.ir | <b>نگاه مهندسی پزشکی ایران</b> |
|-------------------------------------------|----------------|--------------------------------|
|                                           |                |                                |
|                                           | فهرست آزمايشات |                                |
| يولوژي قلب و ثبت الکتروکارديوگرام         | فيز            | مايش اول                       |
| فشار خون و گوشی پزشکی                     |                | مایش دوم                       |
| عضلات و سیگنال الکترومایو گرام            |                | مايش سوم                       |
| و اسپیرومتر                               |                | مايش چهارم                     |
| میزان اکسیژن بدن و پالس اکسیمتر           |                | مايش پنجم                      |
| خون و مايعات بدن                          |                | مايش ششم                       |
| الكتروانسوفالو گرام                       |                | مايش هفتم                      |
|                                           |                |                                |

مدرسه عالی مهارت و کارآ فرینی مهندسی پزشگی

iranbmeclub.ir

باشگاه مهندسی پزشکی ایران

آزمایش شماره چهار : سیستم تنفسی و کاربرد اسپیرومتر هدف آزمایش : آشنایی با پارامترهای اندازه گیری اکسیژن

سیستم تنفسی وظیفه سیستم تنفسی، توزیع اکسیژن به سلول های بدن و دریافت کربن دی اکسید از سلول ها و بافت ها و در نهایت خروج هوا از ریه ها می باشد. تنفس براساس انقباض عضلات ایجاد می شود، عضله دیافراگم و عضله ی بین دنده ای از جمله این عضلات هستند.

عضله ی دیافراگم عضله ی دیافراگم به دنده های انتهایی و مهره ها متصل است و مانند پرده ای است که قفسه سینه را از محوطه شکم جدا می کند. زمانی که دیافراگم منقبض می شود، فشار حفره قفسه سینه از فشار اتمسفر کمتر می شود و گازهای اتمسفر وارد ریه ها می شوند که به این فرآیند **دم** میگویند و زمانی که دیافراگم شل می شود، فشار داخل حفره قفسه سینه افزایش مییابد و هوا از ریه ها خارج می شود که به این فرآیند **باز دم** می گویند.

تعریف اسپیرومتر اندازه گیری حجم ها و ظرفیت های ریوی و انجام آزمون های عملکردی ریوی به وسیله دستگاه اسپیرومترانجام می گیرد.

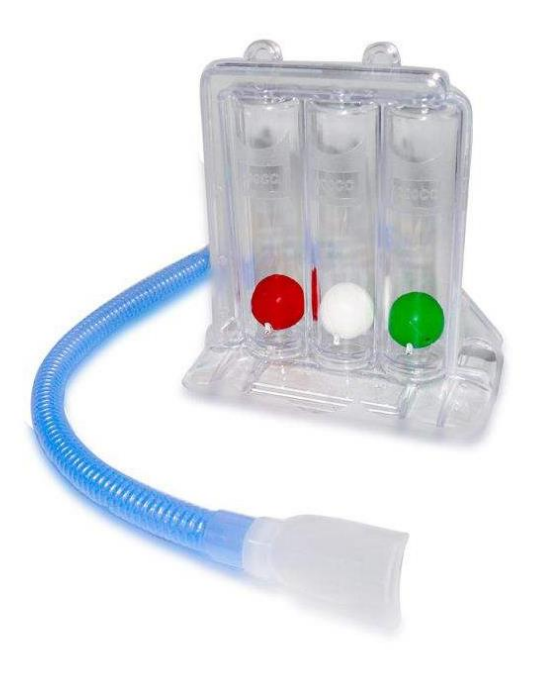

مدرسه عالی مهارت و کارآ فرینی مهندسی نرسگی

## باشگاه مهندسی پزشکی ایران

به عبارتی بهتر اسپیرومتر دستگاهی است برای اندازه گیری حجم هوای دم و بازدم. این دستگاه تنفس جهت اندازه گرفتن اکسیژن از هوای محیط و انتشار آن به سلول های بدن برای انجام فعالیتهای سوختوساز بدن و همچنین دفع دی اکسید کربن حاصل از سوخت وساز بدن است. ریهها اعضای اصلی این دستگاه هستند. این دستگاه فعالیتهای دیگری نیز از قبیل گرم و تازه کردن گازها در تماس با سطح (سطح تهویهای)، محافظت غشاء های سطحی از عوامل مخرب محیطی مانند اجزاء سمی معلق در هوا، میکرو ار گانیسم ها، خشکی و دمای بسیار زیاد و همچنین خنثی کردن ناگهانی PH و مایعات بدن به کار میرود. جهت در ک بهتر رفتار گازها در این دستگاه از قوانین رابرت بویل، چارلز و هنری استفاده می شود.

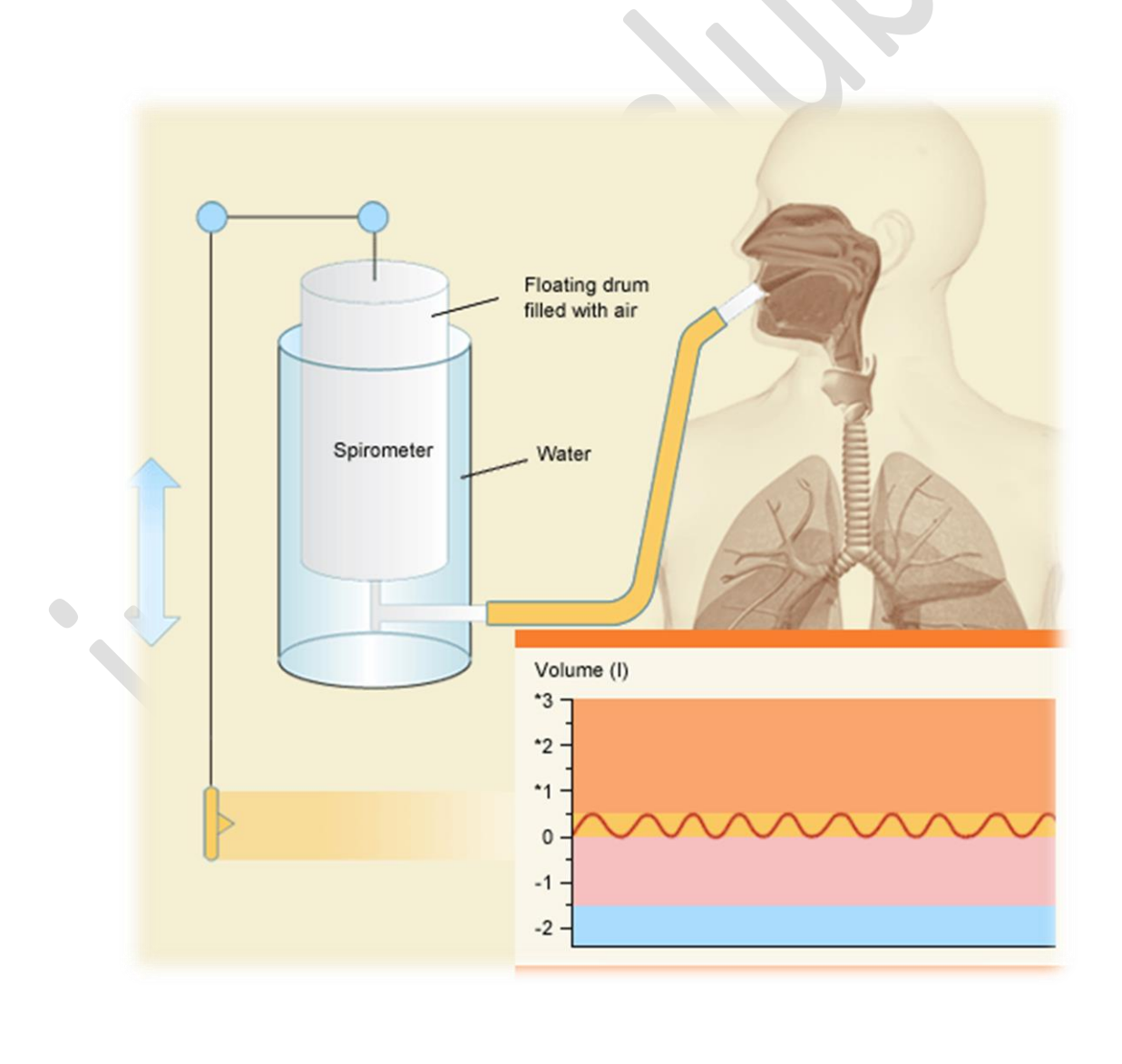

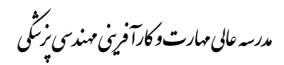

## باشگاه مهندسی پزشکی ایران

## پارامترهای تنفسی

پارامترهای تنفسی، اندازه گیریهایی هستند که از بررسی آنها میتوان، وضعیت عملکرد تنفس را نشان داد. این پارامترها شامل حجمهای ریوی، ظرفیتهای ریوی، مقاومت راههای هوایی. پذیرش و کشسانی ریوی و فشار داخل سینهای است. تنها قسمتی از هوایی که به داخل دستگاه تنفس وارد میشود، به آلوئلها میرسد و قسمتی از آن در فضای هدایتی باقی میماند که در نتیجه برای تبادل گازی، با خون در دسترس نیست. به این هوا، هوای مرده گفته میشود. دلیل وجود چنین حجمی این است که همواره مقداری هوا در سیستم تنفسی وجود دارد که سیستم را باز نگه میدارد در نتیجه هربار نیروی زیادی برای باز کردن راههای هوایی و بخش تنفسی لازم نیست.

دو نمونه از آزمون های عملکردی ریوی:

آزمون ظرفیت حیاتی تحمیلی FVC مقدار هوایی که به طور کامل و سریع پس از یک دم عمیق خارج می گردد یا به عبارتی بیشترین خروج ممکن هوا از ریه ها پس از عمیق ترین دم ممکن انجام می گیرد.

آزمون حجم بازدمی پرفشار FEV<sup>۱</sup> به عبارت دیگر به حجم هوائی که در ثانیه اول یک بازدم فعال و پرفشار که بعد ازیک دم عمیق انجام می شود، گفته می شود.

## چند اصطلاح کاربردی برای انجام آزمایش:

حجم ذخیره بازدمی ERV مقدار یک بازدم قوی که از ریه ها خارج می شود(مشابه با انقباض عضلات بین دنده ای و عضلات جدار شکم) IRV مخفف حجم ذخیره دمی، T.L.Cمخفف ظرفیت کل ریوی، T.Vمخفف حجم جاری، V.Cمخفف ظرفیت حیاتی، RVحجم باقیمانده، نرخ پمپ بیانگر تعداد تنفس در دقیقه است.

## A.مراحل انجام آزمایش آشنایی با سیستم تنفسی.

Respiratory Volumes انتخاب کرده و سپس بر روی گزینه Excercise<sup>V</sup>(Respiratory System Mechanics) کلیک کنید. این آزمایش عملکرد دستگاه اسپیرومتر را شبیه سازی می کند و حجم های تنفسی را با استفاده از یک

مدرسه عالی مهارت و کارآ فرینی مهندسی نرسگی

## باشگاه مهندسی پزشکی ایران

جفت ریه مکانیکی بدست می آورد. در سمت چپ صفحه شبیه سازی حفره قفسه سینه است که دارای یک لوله برعکس است که این لوله شبیه سازی نای و دیگر معبر هوا به ریه هاست در انتهای این Y جریان هوا، مانند یک لوله دو ظرف کروی که مدل ریه ها است

را نشان می دهد. در بالای این محفظه، سیستم کنترل شعاع لوله جریان هوا مشاهده می شود .در پایین محفظه، یک صفحه سیاه برای شبیه سازی دیافراگم وجود دارد. محور عمودی بر حسب لیتر است و محور افقی زمان سپری شده را بیان می کند که طول کامل آن ۶۰ثانیه است. شکل زیر محیط شبیه سازی سیستم تنفسی در محیط نرم افزار PhysioEX را نشان می دهد.

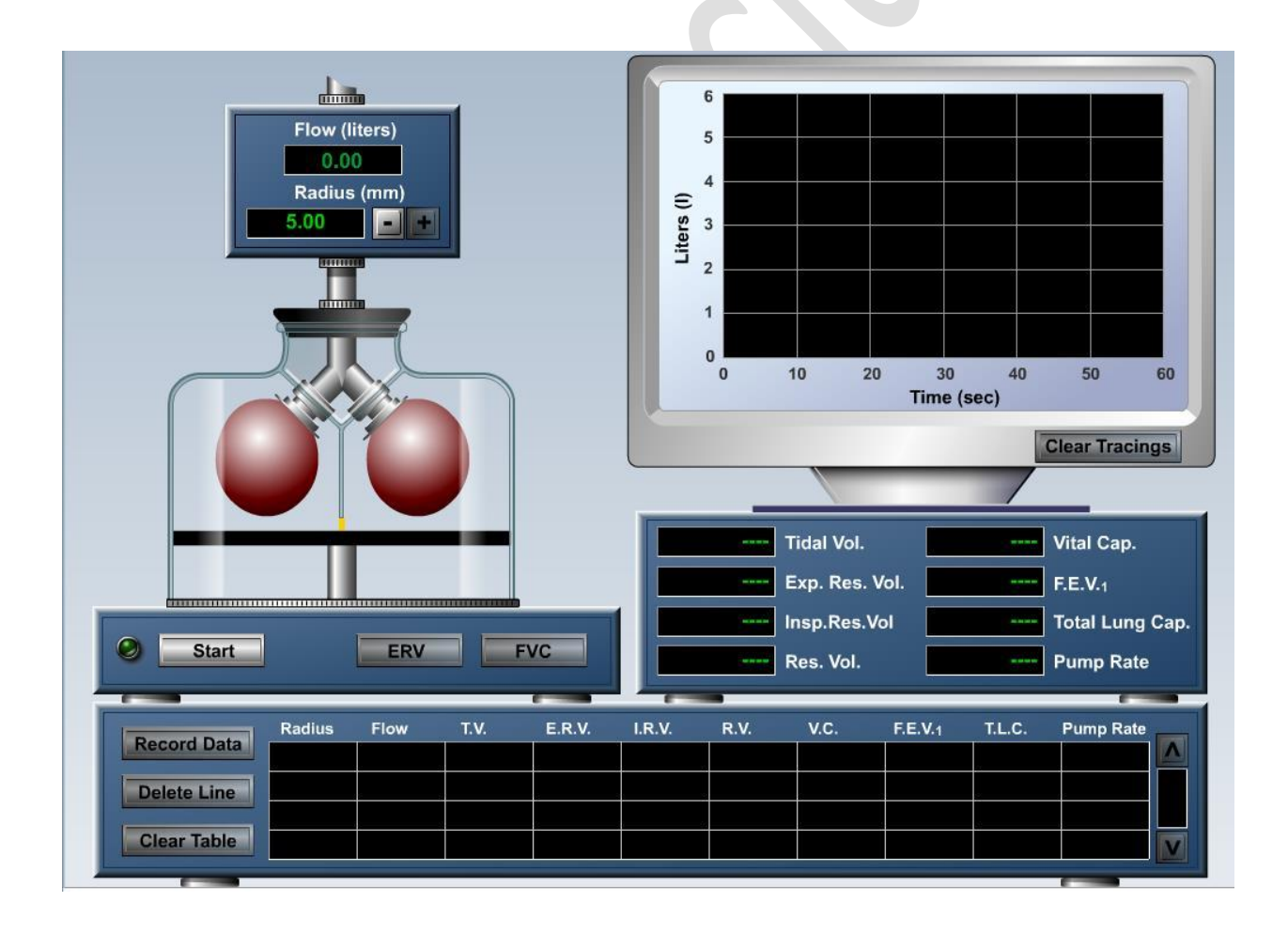

روی دکمه شروع کلیک کنید .توجه داشته باشید که به محض شروع حرکت، دکمه ایست ظاهر می گردد .منحنی تنفسی که در شرایط نرمال است و حرکت دیافراگم را به دقت مشاهده کنید و همچنین نحوه تغییر شکل و بزرگ و کوچک شدن ریه ها را در طول دم و بازدم .در بخش بالایی مقدار جریان هوا که در هر تنفس وارد یا خارج می شود، به لیتر نشان داده می شود .هنگامی که منحنی به انتهای محور زمان رسید، روی stop کلیک کرده، داده ها را ذخیره کنید .از بخش Tools گزینه Print Graph را انتخاب کرده و منحنی را ذخیره نمائید.سطر ایجاد شده در جدول نتایج ومنحنی های ایجاد شده در صفحه نمایش را پاک کنید.

B. مراحل انجام آزمایش اندازه گیری حجم های ریوی نرمال.

شعاع لوله جریان هوا را به مقدار mm5/0 تنظیم کنید.بر روی start کلیک نمائید . زمانی که منحنی به ۱۰ثانیه رسید، روی ERV کلیک کنید تا حجم ذخیره بازدمی را بدست آورید .زمانی که منحنی به ثانیه ۳۰رسید، روی FVCکلیک کنید تا ظرفیت حیاتی پرفشار بدست آید.زمانی که منحنی به انتهای محور افقی رسید، روی stop کلیک کرده و داده ها را ذخیره نمائید.از بخش Toolsگزینه Print Graph را انتخاب کرده و منحنی را ذخیره نمائید.

## پرسش ها

1- با استفاده از داده ها، حجم تنفسی دقیقه را محاسبه نمائید (مقدار هوایی که از ریه ها در مدت ۱دقیقه خارج و به آن وارد می شود).

Minute respiratory Volume=tidal volume × bpm (breaths per minute) ۲-از روی منحنی تنفس تشخیص دهید، دم در طول چند ثانیه صورت گرفته است. منحنی را از روی صفحه نمایش پاک کنید ولی سطر مربوط به این آزمایش را در جدول پاک نکنید چرا که در آمایش بعد به آن احتیاج دارید.

۳-دم و بازدم در طول ERV و FVC چه تغییری کرده است؟

مدرسه عابی مهارت و کارآ فرینی مهندسی نرشگی

باشگاه مهندسی پزشکی ایران

**c**. مراحل انجام آزمایش اثر سورفاکتنت در حجم های ریوی

ابتدا (Excercise<sup>V</sup>(Respiratory System Mechanics)انتخاب کرده و سپس بر روی گزینه

Respirations کلیک کنید. این آزمایش به بررسی اثر سورفاکتنت در تنفس می پردازد. سورفاکتنت ماده چربی است که در مایع آلوئولی ترشح می گردد و موجب کاهش کشش سطحی آب می شود. بدون این ماده آلوئول ها بعد از هر تنفس روی هم می خوابند. اگر بر روی سورفاکنتنت کلیک کنید، مقداری از این ماده به ریه ها اضافه می شود .با کلیک بر flush می توان ریه را از این ماده پاک کرد. همچنین دو دریچه در این محیط وجود دارد که موجب ورود فشار اتمسفر به قفسه سینه می شود.

مراحل انجام آزمایش.

شعاع لوله جریان هوا را به مقدار mm5/0 تنظیم کنید . نرخ پمپ به مقدار ۱۵ضربه بر دقیقه باشد. شروع را بزنید .پس از پایان منحنی، نتایج را ذخیره نمائید. نمودار را پاک نکنید، این داده ها و منحنی به عنوان مبنا برای این آزمایش در نظر گرفته میشود. دوبار بر روی سورفاکتنت کلیک کنید تا این ماده به سیستم اضافه شود . حال گام دو را تکرار کنید .از بخش Tools گزینه graph را انتخاب کرده و منحنی را ذخیره نمائید.

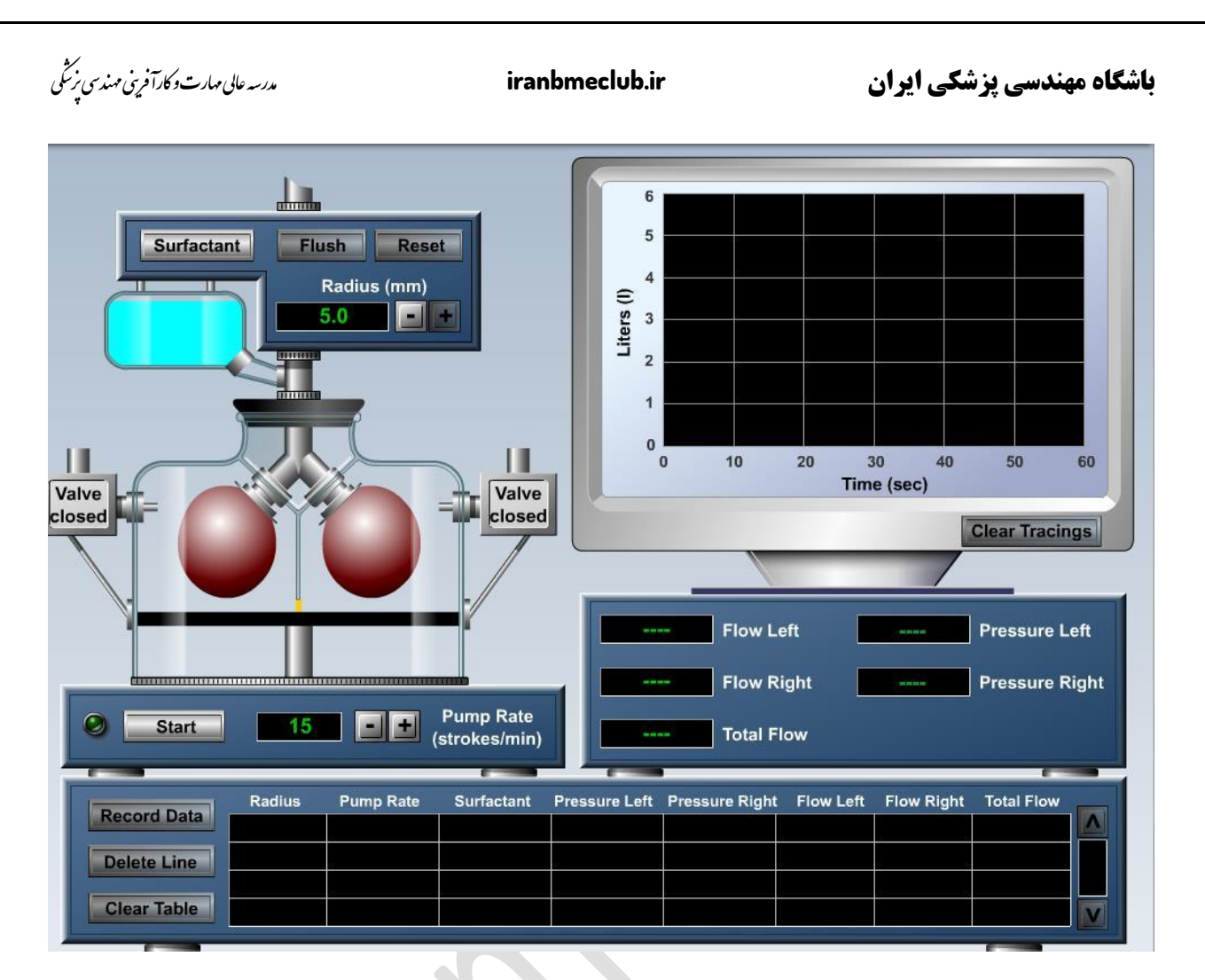

محیط شبیه سازی آزمایش اثر سورفاکتنت در حجم های ریوی در محیط نرم افزار PhysioEX

پرسش ها:

۱-زمانی که این ماده اضافه شد، چه تغییری بر حجم های ریوی به وجود آورد؟

۲-جریان هوا در هر ریه و جریان کل چه تغییری کرده است؟

D.مراحل انجام آزمایش اثر ایجاد زخم و سوراخ در حفره قفسه سینه.

نتایج آزمایش قبل را پاک نکنید. اگر منحنی ها روی صفحه نمایش هستند، آنها را پاک کنید . روی Flushکلیک

## باشگاه مهندسی پزشکی ایران

#### iranbmeclub.ir

مدرسه عالی مهارت و کارآ فرینی مهندسی نرسگی

کنید تا ریه از این ماده پاک شود. شعاع لوله جریان هوا را به مقدار mm5/0 تنظیم کنید . نرخ پمپ به مقدار ۱۵ضربه بر دقیقه باشد start را بزنید. به تناوب و تغییرات فشار بین مقادیر مثبت و منفی توجه کنید. پس از پایان منحنی، نتایج را ذخیره نمائید .نمودار را پاک نکنید، این داده ها و منحنی به عنوان مبنا برای این آزمایش در نظر گرفته می شود .روی دریچه سمت چپ کلیک کنید.شروع را بزنید. پس از پایان منحنی، نتایج را ذخیره نمائید.

پرسش ها:

۱-چه اتفاقی برای ریه سمت چپ افتاده است؟

۲-چه تغییری در فشار ریه سمت چپ، راست، مجموع جریان افتاده است؟ آیا فشار در ریه سمت راست تحت تاثیر قرارگرفته است؟ چرا؟

۳-روی Resetکلیک کنید .چه اتفاقی افتاد؟ این آزمایش را برای ریه سمت راست طراحی کنید.چه اختلافی در نتایج وجود دارد؟